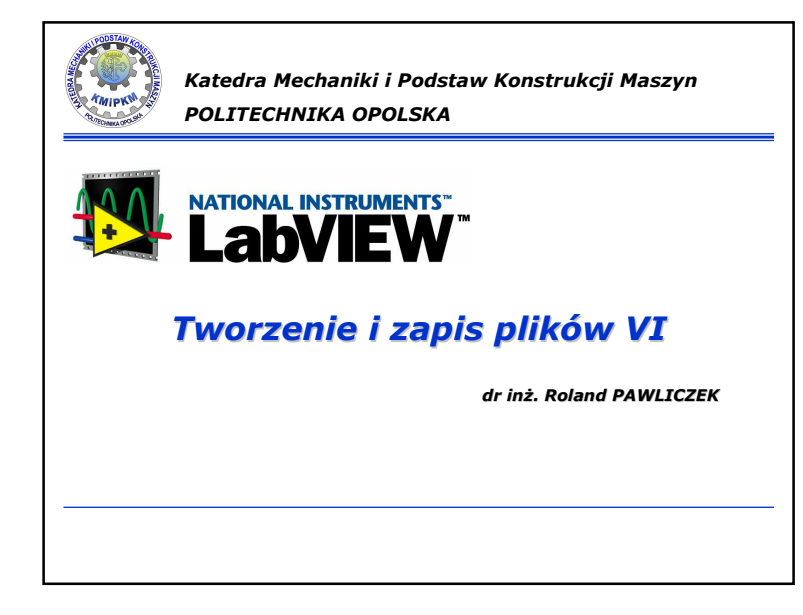

## Front Panel

Tworzenie aplikacji rozpoczyna się poprzez umieszczenie i organizacje kontrolek i wyświetlaczy na panelu czołowym korzystając z opcji **Control Palette**.

## Najbardziej popularne kontrolki i wyświetlacze:

| 🖘 Graph                                                       |              |              |              | 🛱 Array, Ma    | atrix & Cluster | - Numeric         | N            |             |             |
|---------------------------------------------------------------|--------------|--------------|--------------|----------------|-----------------|-------------------|--------------|-------------|-------------|
| Waveform                                                      | Waveform     | XY Graph     | Ex XY Graph  | Array          | Cluster         | )123<br>Numeric C | Numeric In   | Ime Stam    | Time Stam   |
| - Boolean                                                     |              |              |              | RealMatrix     | ComplexM        | Vertical Fill     | Vertical Poi | Vertical Pr | Vertical Gr |
| pr booldari                                                   |              |              |              | ₩<br>71        | 9 4<br>71       | 7 i i             | 2 2 4        | -           | (ALARTING)  |
| 0                                                             | O            | θ            |              | Error In 3     | Error Out       | Horizontal        | Horizontal   | Horizontal  | Horizontal  |
| Push Button                                                   | Rocker       | Vert Rocker  | - String 8   | Path           |                 |                   | , Á          | 25          | ( is        |
| ٠                                                             |              | 8            |              |                |                 | Knob              | Dial         | Meter       | Gauge       |
| Round LED                                                     | Horizontal   | Vertical To  | abc          | abc            | ab c) 💌         | 5                 | 10-0         | NUES        |             |
| -                                                             | 9            | 9            | String Con.  | String Indi    | Combo Box       | Tank              | Thermom      | Horizontal  | Vertical Sc |
| Square LED                                                    | Slide Switch | Vertical Sli | Path         | Path           |                 | 8                 |              |             |             |
| ОК                                                            | Cancte       | STOP         | File Path C. | . File Path In |                 | Framed C          |              |             |             |
| OK Button                                                     | Cancel But   | Stop Button  |              |                |                 |                   |              |             |             |
| 0                                                             |              |              |              |                |                 |                   |              |             |             |
| <ol> <li>(a) (b) (b) (b) (b) (b) (b) (b) (b) (b) (b</li></ol> |              |              |              |                |                 |                   |              |             |             |

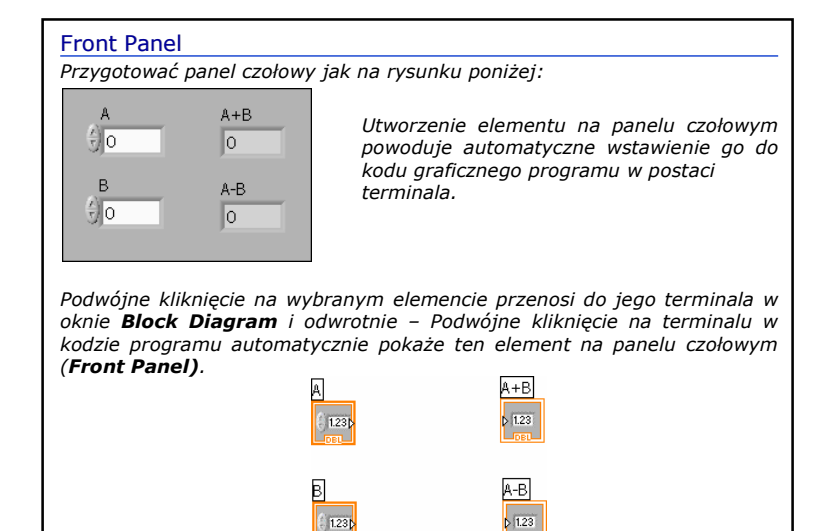

3

#### Block Diagram

• Jak rozróżnić kontrolkę i wyświetlacz?

Kontrolki (Controls) mają ramkę w postaci grubej linii i małą strzałkę po prawej stornie skierowaną na zewnątrz. Wyświetlacze (Indicators) mają ramkę w postaci linii cienkiej i małą strzałkę po lewej stronie skierowana do wewnątrz ikony.

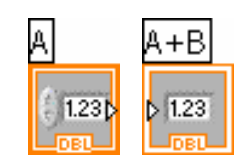

- Zasada tworzenia połączeń: każda linia (drut) musi mieć jedno i tylko jedno źródło sygnału (np. kontrolka), ale może być podłączony do kilku elementów (np. wyśiewtlaczy)
- Przetwarzanie danych odbywa się za pomocą funkcji dostępnych tylko i wyłącznie w oknie Block Diagram.

1

### Block Diagram

Funkcje pozwalają wykonać operacje matematyczne (algebraiczne, trygonometryczne, logarytmiczne, zmienne zespolone a także konwersje liczba  $\rightarrow$  tekst).

| Numeric       Search       Image: Search       Image: Search | Complex | inigonometri | ccFunctions |   |
|----------------------------------------------------------------------------------------------------|---------|--------------|-------------|---|
| Conversion           ①         ①         Search         0.5                                                                                                    |         |              |             | 5 |

| Block Diagrat<br>Funkcje Boolea<br>zmiennych lub<br>• bramki logicz<br>• konwersja do<br>• operacje boo | m<br>an pozwa<br>tablicach<br>me,<br>o układu t<br>lowskie n | lają wyko<br>:<br>pinarnego<br>a większo       | onać ope<br>o 0 – 1,<br>ej liczbie                                 | racje bo<br>danych (                      | olowskie r<br>(compound         | na pojedyn<br>d). | าсzус |
|----------------------------------------------------------------------------------------------------|--------------------------------------------------------------|------------------------------------------------|--------------------------------------------------------------------|-------------------------------------------|---------------------------------|-------------------|-------|
|                                                                                                    | Boolean And<br>And<br>Not And<br>And Array<br>True Cons      | ch C: View<br>Or<br>D<br>Not Or<br>Or Array El | Deckusive Or<br>Deckus<br>Not Exclus<br>International<br>Num to Ar | ∲><br>Not<br>Implies<br>Ima<br>Array to N | Compoun<br>12:00<br>"Bool to (0 |                   |       |
|                                                                                                    |                                                              |                                                |                                                                    |                                           |                                 |                   | 6     |

| Control to Markow       K       Array       Control to Markow       Control to Markow         2 Caracton 1: Liver       Control to Markow       Control to Markow       Control t |
|----------------------------------------------------------------------------------------------------|
| Terre Ockey Ediploce fait: Verhalk addit                                                                                                    |

# Block Diagram

Funkcje String do przetwarzania łańcuchów znakowych:

- Łączenie łańcuchów.
- Pobieranie ciągów znaków.
- Wyszukiwanie i zamiana ciągu znaków.
- Zamiana łańcucha cyfr na liczbę.
- Formatowanie łańcuchów znakowych.

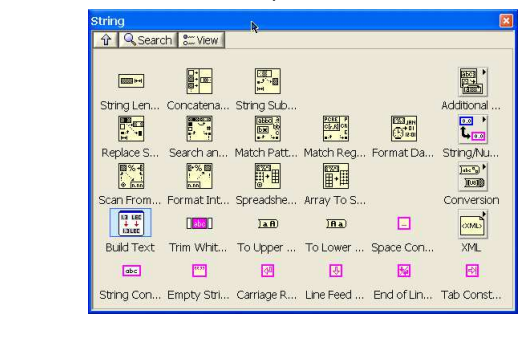

7

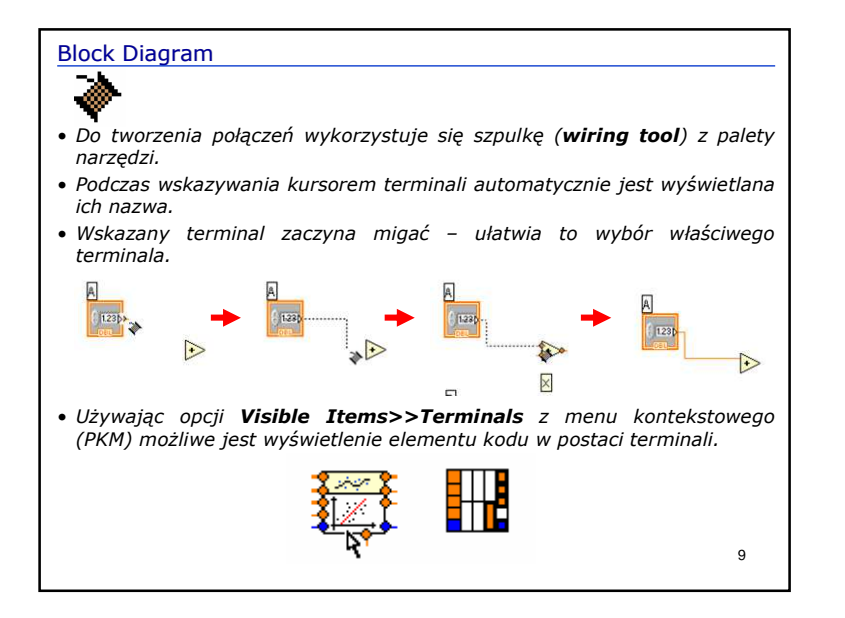

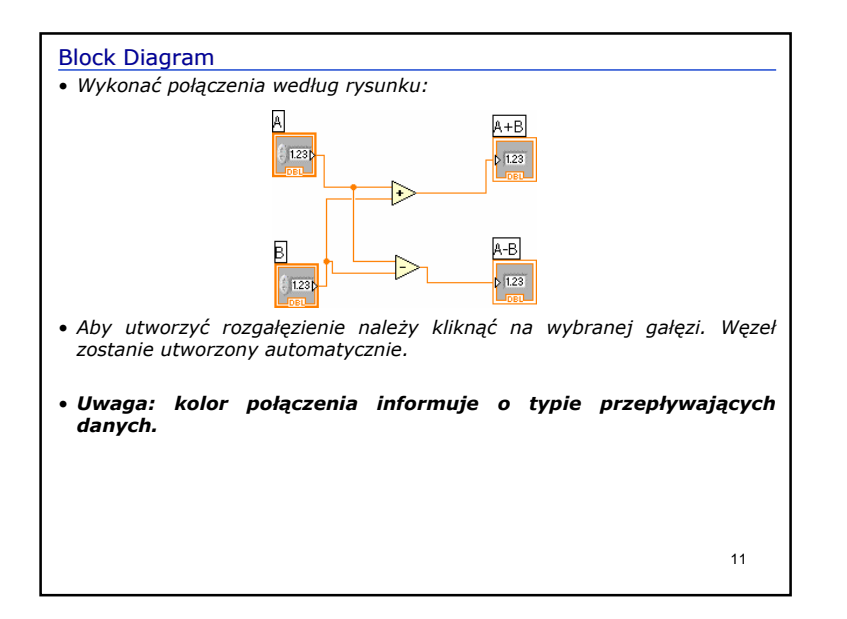

### Block Diagram

- W czasie tworzenia połączeń można użyć pomocy kontekstowej Help>>Show Context Help (CTRL+H). W oknie pomocy pojawi się opis funkcji i wszystkich terminali.
- Jeżeli połączenia są nieuporządkowane lub mają zbyt wiele załamań można użyć opcji Clean Up Wire, która automatycznie je uporządkuje.

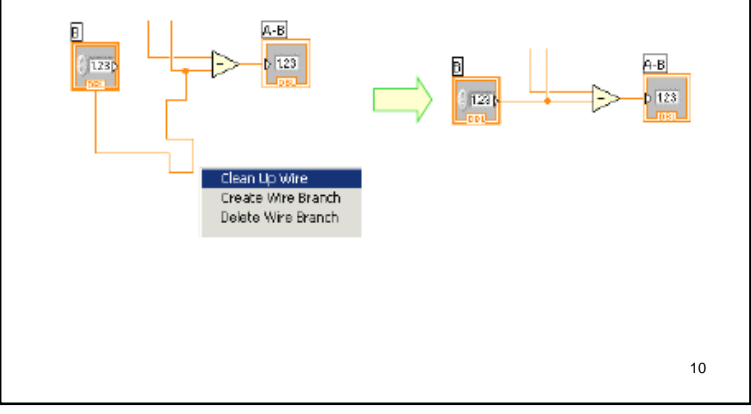

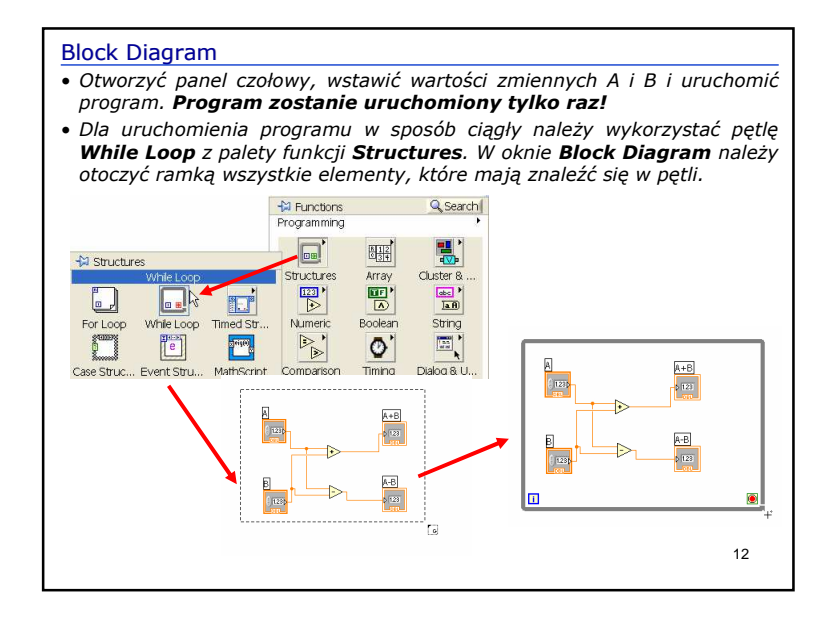

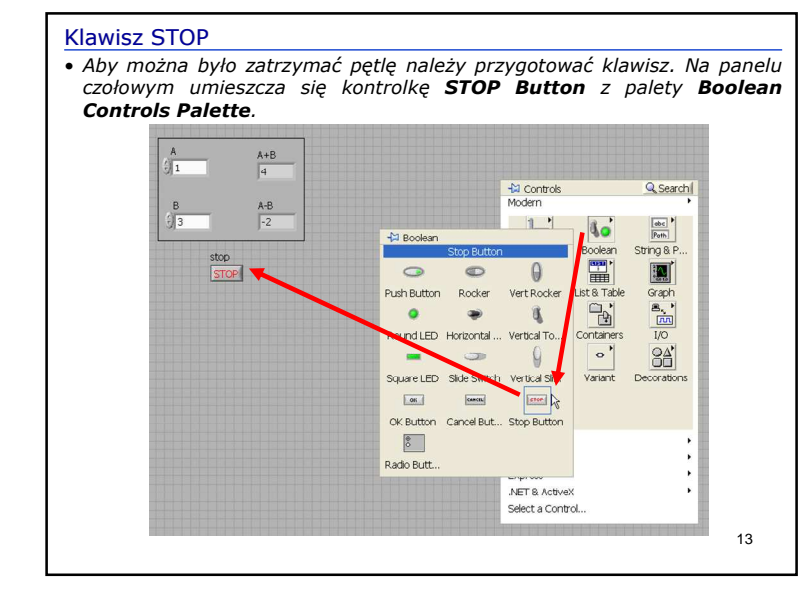

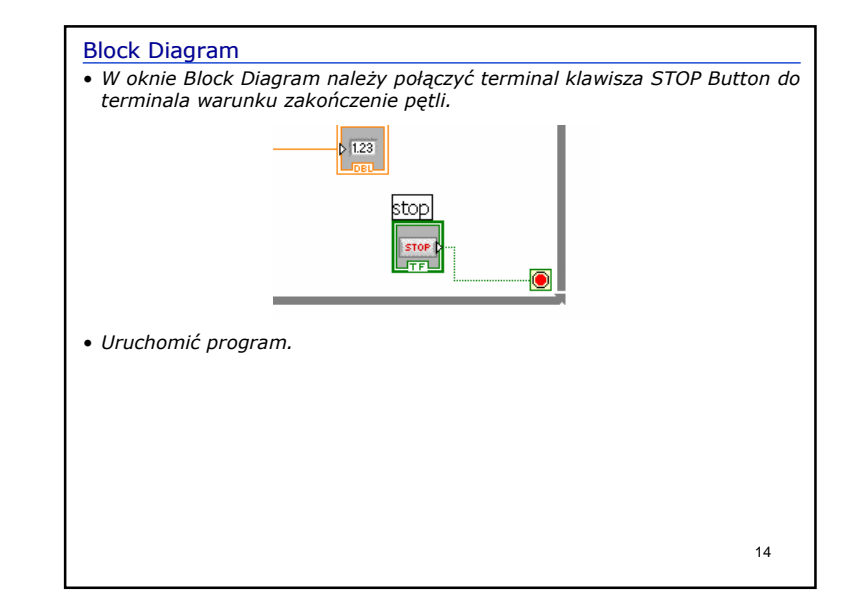

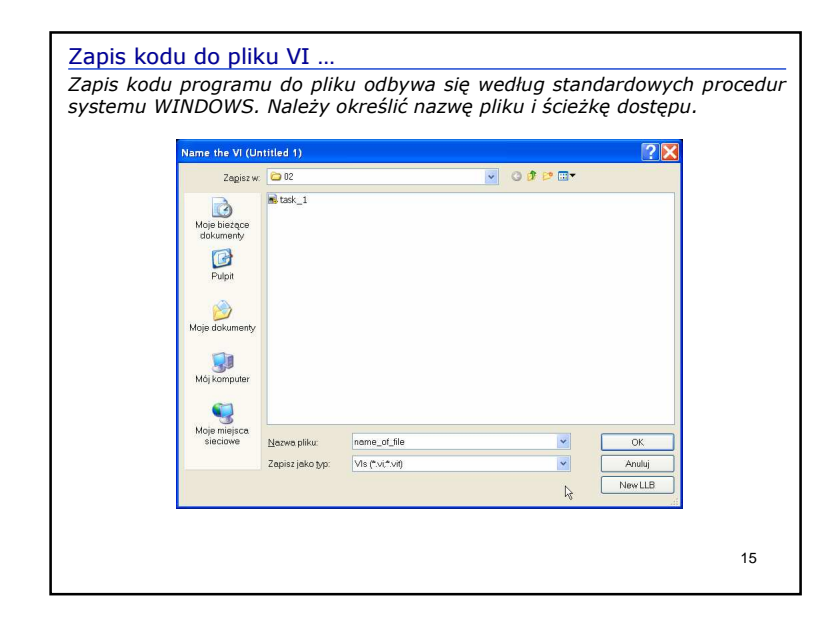

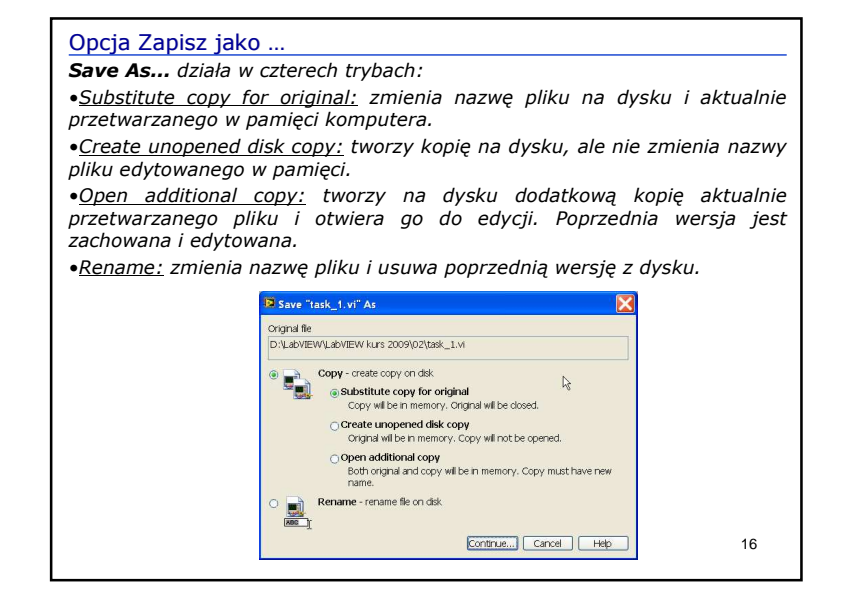

## Zapis do pliku

**Save for Previous Version...** zapis kodu w formacie poprzednich wersji systemu – należy pamiętać, że niektóre funkcje mogą być nie obsługiwane przez poprzednie wersje systemu.

| Save for Previous Version<br>task_1.vi and all its components, e<br>vi.lib, will be saved in a separate loca | xcept those in<br>ation. |
|----------------------------------------------------------------------------------------------------|--------------------------|
| abVIEW Version 7.1 Toolkit Version                                                                           |                          |
|                                                                                                    | ~                        |
|                                                                                                    |                          |
| Save Cancel                                                                                                  |                          |

17

| Tworzenie biblio       | tek LLB                                                                                |       |
|------------------------|----------------------------------------------------------------------------------------|-------|
| LLB Manager            |                                                                                        |       |
| Opcja <b>LLB Manag</b> | <b>er</b> umożliwia tworzenie, kopiowanie i usuwanie plik                              | ów VI |
| Z DIDIIOTEKI LLB.      |                                                                                        |       |
|                        | 🕫 LLB Manager 💦 📃 🗖 🔀                                                                  |       |
|                        | File Edit View Favorites Help                                                          |       |
|                        |                                                                                        |       |
|                        | D:\LabVIEW\LabVIEW kurs 2009\02                                                        |       |
|                        | Name       Name        O 2 Creating and saving VIs.        S my lb lb        task_I.vi |       |
|                        |                                                                                        | 19    |

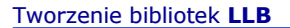

**LLB** – zapis kilku plików VI w jednym pliku z rozszerzeniem **IIb**. Pliki nie są spakowane.

Plik **LLBs** może zawierać tylko pliki VI. Nie można przechowywać danych. Plik **LLB** jest otwierany za pomocą LabVIEW lub przeglądarki internetowej, gdzie widoczne staja się wszystkie pliki VI zmagazynowane w danym pliku LLB.

Aby utworzyć plik LLB należy wybrać opcję **Save** lub **Save As . . .** i nacisnąć klawisz **New LLB** :

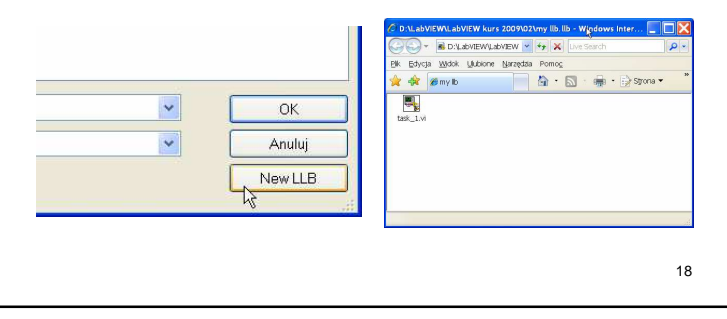

| Front Panel:                                                                                                    |                                                |
|----------------------------------------------------------------------------------------------------|------------------------------------------------|
| podwójne kliknięcie otwiera każdy tekst do<br>edycji<br>opcja <b>Visible Items</b> z menu kontekstowego<br>pozwala na włączenie i wyłączenie pewnych<br>opcji<br>opcja <b>Replace</b> pozwala podmienić elementy<br>opcja <b>Change to</b> pozwala zamienić kontrolkę<br>na wyświetlacz lub wyświetlacz na kontrolkę<br>aby wstawić więcej jednakowych elementów<br>wystarczy na panelu czołowym wstawić tylko<br>jeden, a następnie wskazać go kursorem i<br>przytrzymując klawisz <b>Ctrl</b> skopiować go w<br>nowej pozycji<br>aby zachować bieżące wartości zmiennych<br>należy wybrać opcję <b>Edit/Make Current</b><br><b>Values Default</b> z menu głównego. Po zapisaniu<br>zmian na dysku każdę kolejne otwarcie pliku | A A+B<br>C C C C C C C C C C C C C C C C C C C |
| będzie skutkowało przyjęciem tych wartości jako<br>domyślne.                                                                                                    |                                                |
| ,<br>,                                                                                                    | 2                                              |

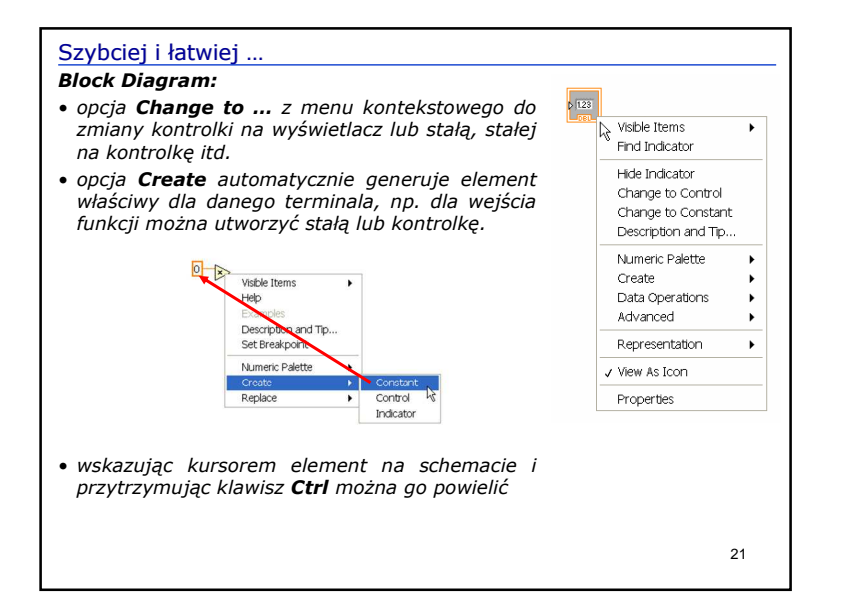

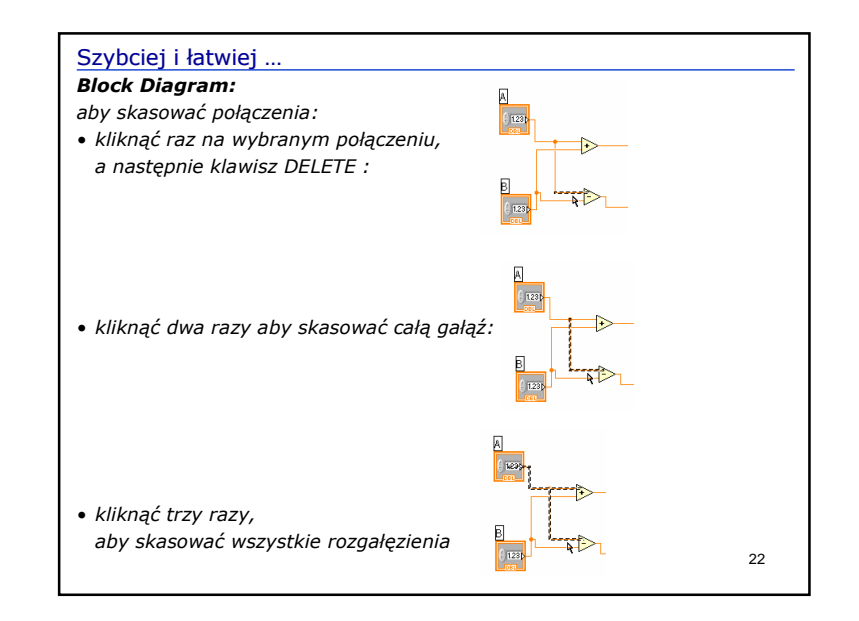

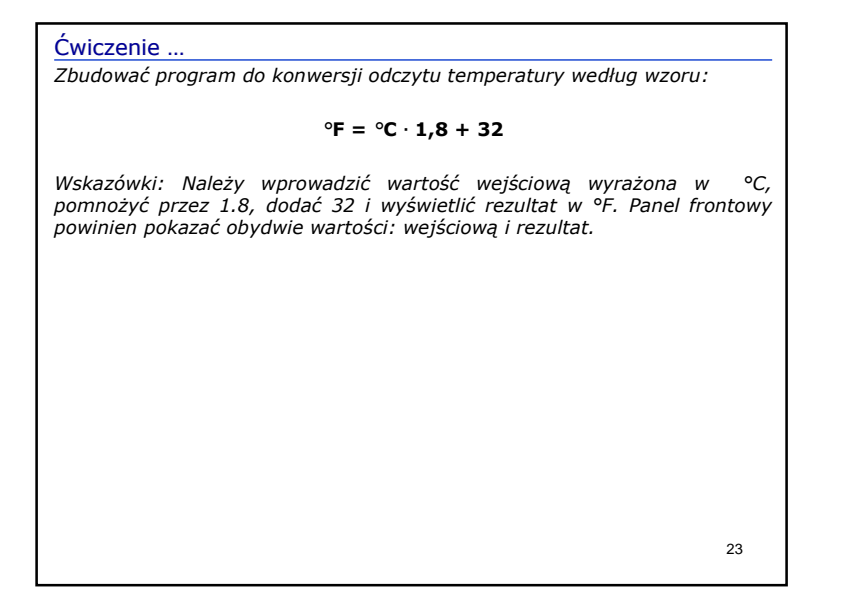

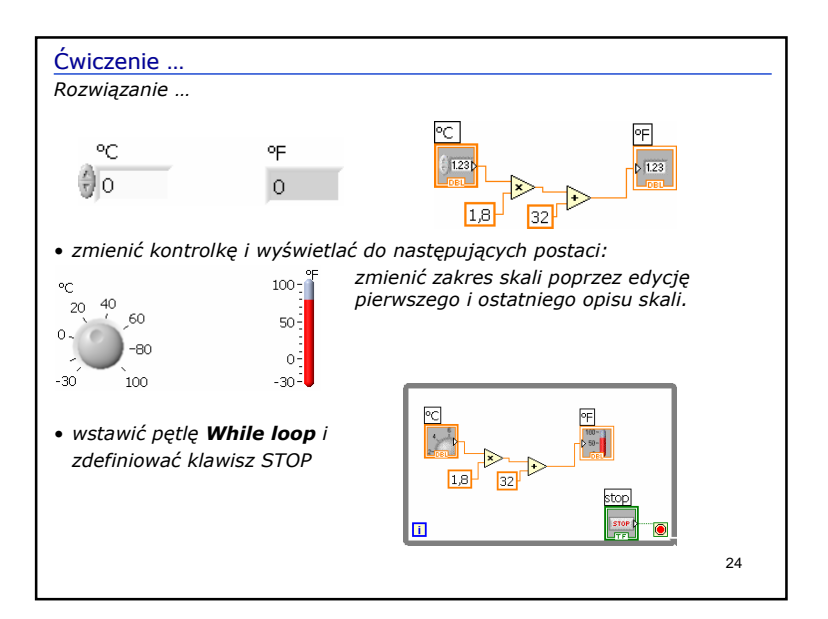

### Dostosowanie elementów pulpitu do potrzeb użytkownika

Użytkownik może zmieniać własności i wygląd elementów na panelu czołowym stosownie do potrzeb za pomocą opcji **Properties** z menu kontekstowego. Otwiera się dodatkowe okienko z pewną liczbą zakładek. Wygląd okna zależy od typu wybranego elementu.

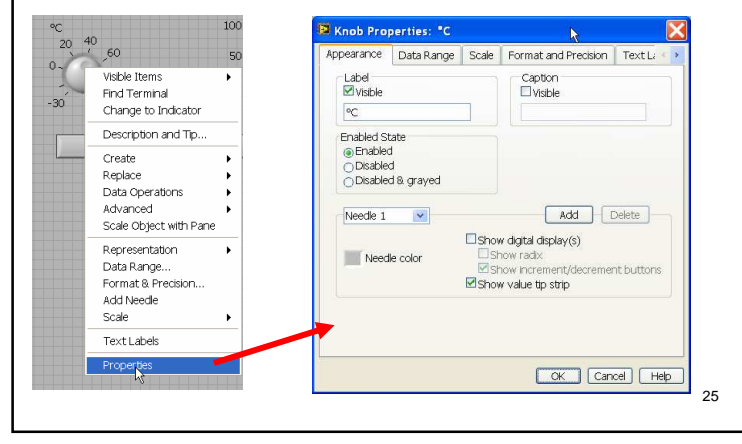

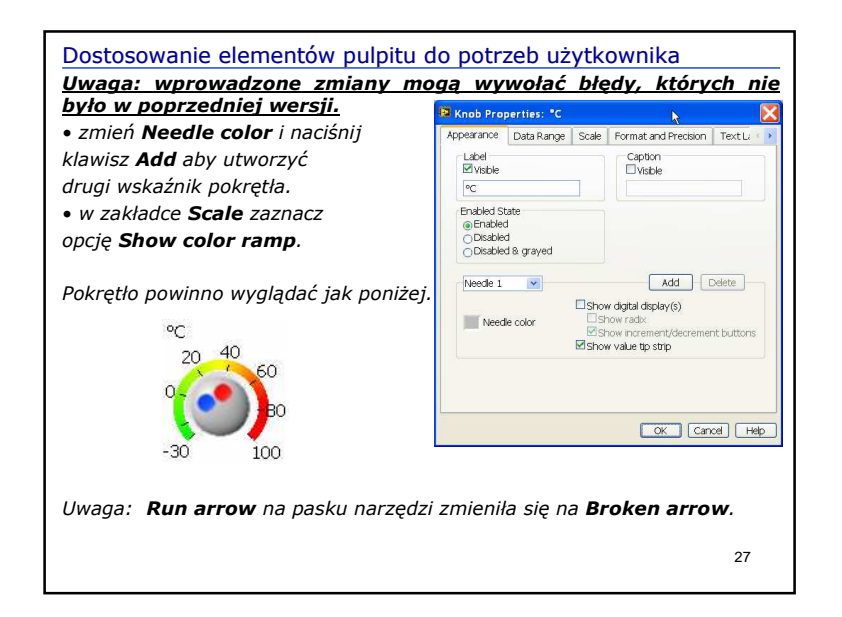

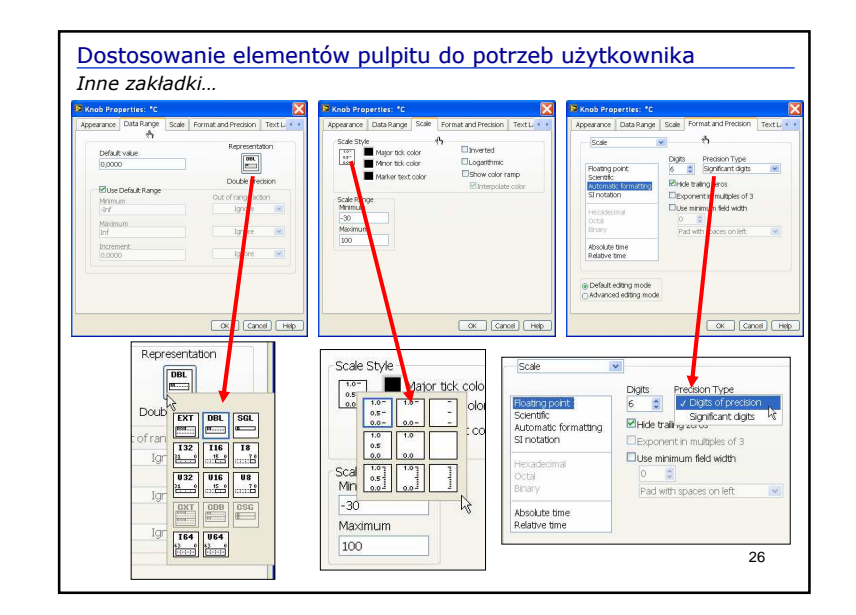

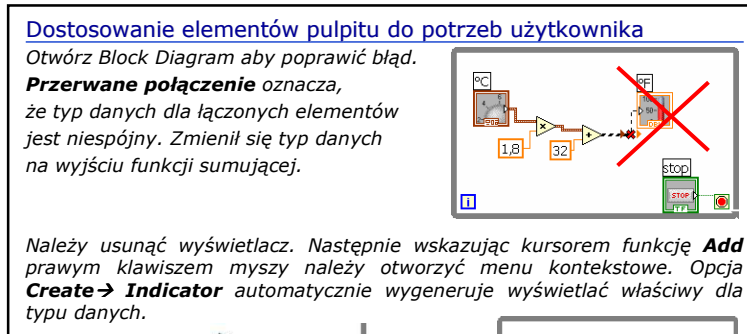

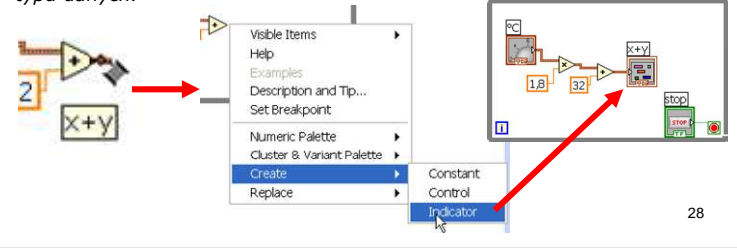

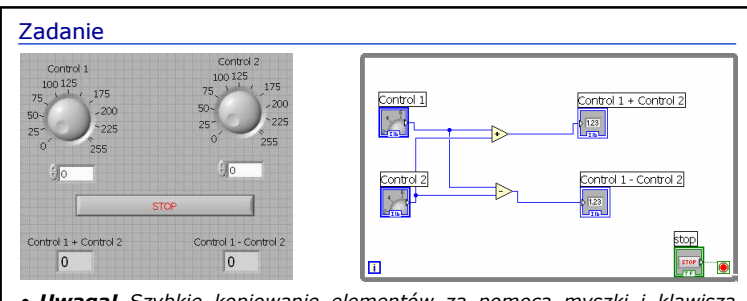

- <u>Uwaga!</u> Szybkie kopiowanie elementów za pomocą myszki i klawisza **Ctrl**.
- Dla elementów Control 1 i 2 oraz dla operacji sumowania i odejmowania należy ustalić typ danych jako Word (I16).
- Ustalić zakres kontrolek Control 1 i 2 jako 0 255. Uruchomić program.
- Następnie zmienić typ danych dla wyświetlacza operacji odejmowania na Byte (18), ponownie uruchomić program. Obserwować wynik odejmowania.

Niezgodność typów danych może wywoływać błędy !!!

29